Université Lumière Lyon 2, UFR Sciences Économiques et Gestion L1 bidisciplinaire IDEA – Année 2015-2016 Conception de sites Web – TD n° 8 : Boites, positionnement, mise en page J. Darmont (http://eric.univ-lyon2.fr/~jdarmont/), 20/08/2015

## **Exercice 1 : Positionnement flottant**

1. À l'aide de Notepad++, ouvrir le document td3.html créé lors du TD n° 3, puis le sauvegarder dans votre répertoire personnel sous le nom td8.html. Créer ensuite un nouveau fichier et le sauvegarder sous le nom td8.css.

2. Dans la feuille de style td8.css, définir les styles génériques suivants :

- corps de document : couleur de fond blanche ;
- titres de niveau 1 et 2 : police de caractères arial.

3. Dans la feuille de style td8.css, définir le style personnalisé #boite-menu suivant (cf. cours p. 75):

- positionnement flottant (propriété float) à droite (valeur right);
- largeur (propriété width) de 150 pixels ;
- bordure de 3 pixels de large, en pointillés et de couleur bleue ;
- couleur de fond jaune ;
- marge interne à gauche et à droite (propriétés padding-left et padding-right) d'un empattement standard;
- marge externe (propriété margin) de deux empattements standards.

4. Dans l'entête du document td8.html, ajouter l'instruction permettant de prendre en compte la feuille de style td8.css. Appliquer le style .boite-menu au titre de niveau 1 « Menu » et à la liste numérotée qui le suit en les imbriquant entre une paire de balises <div>...</div>. Vérifier l'aspect du document td8.html dans un navigateur Web et tester les liens du menu. Que se passe-t-il si vous réduisez la taille de fenêtre du navigateur ?

5. Valider le document td8.html à l'aide du site <u>http://validator.w3.org</u> et la feuille de style td8.css à l'aide du site <u>http://jigsaw.w3.org/css-validator/</u>.

#### Exercice 2 : Mise en page en colonnes

1. Dans la feuille de style td8.css, définir les styles personnalisés suivants :

- .conteneur:
  - o positionnement flottant à gauche,
  - o largeur de 100 %;
- .colonne:
  - o positionnement flottant à gauche,
  - o largeur de 20 %,

o marge interne à gauche et à droite d'un empattement standard.

2. Dans le document td8.html, appliquer le style .conteneur à toute la section « Liens » en plaçant une balise <div> après les balises <hl>...</hl> correspondantes et une balise </div> après la partie « Ancres ». Appliquer ensuite le style .colonne en imbriquant entre une paire de balises <div>...</div> chacune des quatre sections « Adressage absolu », « Adressage relatif », « Images » et « Ancres ». Vérifier l'aspect du document et tester les liens. Que se passe-t-il si vous réduisez la taille de fenêtre du navigateur ?

3. Dans la feuille de style td8.css, définir le style personnalisé suivant :

• .bordure : bordure à gauche (propriété border-left) de largeur 1 pixel, d'apparence solide, de couleur noire.

Dans le document td8.html, appliquer le style .bordure en plus du style .colonne aux sections « Adressage relatif », « Images » et « Ancres ». Vérifier l'aspect du document.

4. Vérifier de nouveau la validité du document td8.html et de la feuille de style td8.css.

### Exercice 3 : Positionnements relatif et absolu

- 1. Dans la feuille de style td8.css, définir le style personnalisé .boite-bas suivant :
  - couleur de fond verte ;
  - largeur : 20 % ;
  - marges à gauche et à droite automatiques (valeur auto des propriétés margin-left et margin-right; cela a pour effet de centrer la boite en l'absence de valeur center pour la propriété float);
  - positionnement relatif (propriété position ; cf. cours p. 79).

2. Dans le document td8.html, appliquer le style .conteneur à toute la section « Application » (titre compris) à l'aide d'une paire de balises <div>...</div>. À l'intérieur du conteneur, appliquer ensuite le style .boite-bas à cette même section. Vérifier l'aspect du document.

3. Vérifier de nouveau la validité du document td8.html et de la feuille de style td8.css.

4. Dans la feuille de style td8.css, mettre le style .boite-bas en commentaire (/\* ... \*/) et définir un nouveau style personnalisé .boite-bas comme suit :

- couleur de fond verte ;
- largeur : 20 % ;
- positionnement absolu à 300 pixels de la gauche du document (propriété left ; cf. cours p. 79).

Vérifier l'aspect du document td8.html.

5. Dans la feuille de style td8.css, modifier le style .boite-bas en fixant le positionnement absolu à 200 pixels de la gauche du document, puis vérifier l'aspect du document td8.html.

6. Vérifier de nouveau la validité du document td8.html et de la feuille de style td8.css.

## Exercice 4 : Structuration du document et mise en page

1. À l'aide de Notepad++, rouvrir le document td3.html créé lors du TD n° 3, puis le sauvegarder dans votre répertoire personnel sous le nom td82.html.

2. Dans le document td82.html, faire appel à la feuille de style normalize.css (accessible à l'URI ci-dessous<sup>1</sup>), qui permet d'uniformiser le rendu des pages web sur différents navigateurs.

http://necolas.github.io/normalize.css/

3. Créer un nouveau fichier, le sauvegarder sous le nom td82.css et le référencer dans td82.html (sous l'appel à normalize.css). L'objectif est d'obtenir la présentation cidessous.

# Ma nouvelle mise en page

Application

(...)

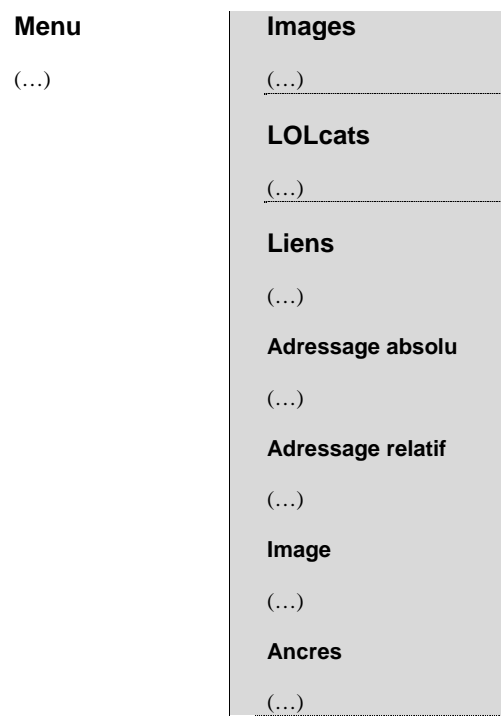

Lien : haut de page

4. Appliquer les éléments HTML de structuration suivants au document td82.html (cf. cours p. 13).

- Entête : Créer un titre de niveau 1 « Ma nouvelle mise en page » en début de document
- Section de navigation : Menu
- Section : Partie sur fond gris
- Articles (dans la section de contenu) : Images, LOLcats et Liens (jusqu'à la fin de « Ancres »)
- Aparté (dans la section de contenu) : Application
- Pied de page : Lien vers le haut de page

<u>NB</u> : Des sections div « conteneurs » seront également nécessaires.

5. Concevoir la feuille de style td82.css pour obtenir le résultat voulu. Tester.

6. Vérifier la validité du document td82.html et de la feuille de style td82.css. D'où viennent les avertissements liés à normalize.css et aux coins arrondis (cf. cours p. 68) de l'aparté « Application » ?

<sup>&</sup>lt;sup>1</sup> Il est possible soit d'enregistrer cette feuille de style en local, soit de référencer directement son URI absolue : <u>http://necolas.github.io/normalize.css/3.0.1/normalize.css</u>.